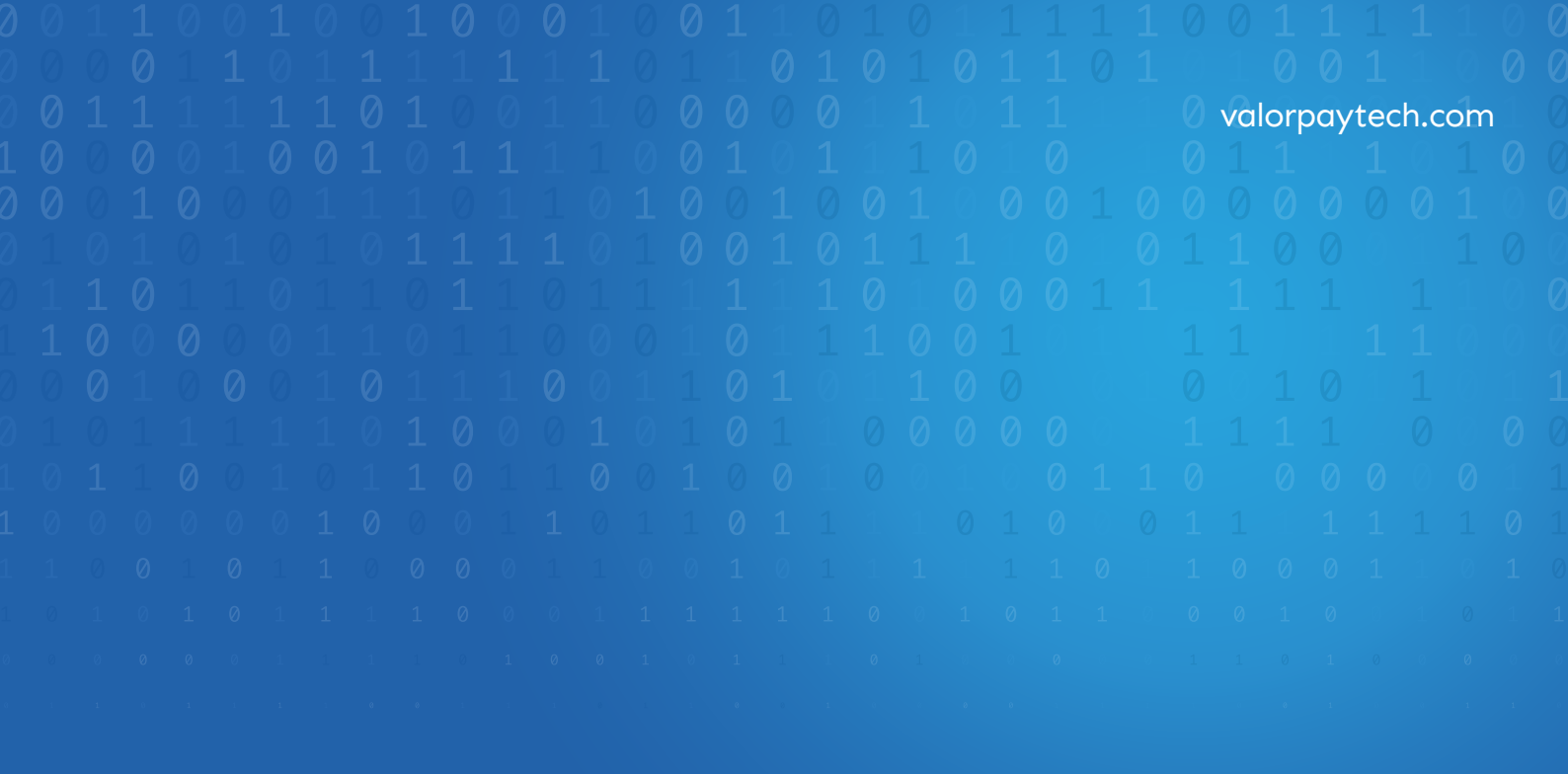

# BIGCOMMERCE ValorPa Installation and User Guide TE

# PART-I INSTALLATION GUIDE

Installation and User Guide for BigCommerce | R1.10102023 | valorpaytech.com

## **INDEX**:

| 1. Generating API Keys      | 01 |
|-----------------------------|----|
| 2. Application Installation | 04 |
| 3. Configuration            | 80 |

## **GENERATING API KEYS**

## OBJECTIVE

To perform any request on Valor virtual terminal, one should have the following credentials:

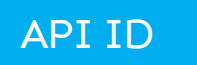

• API ID It represents the merchant API; A merchant can create an API ID using the Valor portal

#### API KEY

- API KEY represents the EPI of the merchant, technically a merchant can have only one API ID but based on the count of the API KEY, a merchant can have several API KEYS
- Merchant can create their own API KEY using the Valor portal

#### EPI

• Basically EPI is an End Point Identifier, Identify the device on valor infrastructure, any devices including virtual terminal will be identified as an EPI, typically its a 10 digit number start with 2.

## STEPS TO LOCATE API ID, EPI, AND API KEY:

#### **STEP 1 -** Login to The Valor Portal

| Login to your account User Name testmerchant@mail.com Pessword | <b>VAL?</b> R | 3 |
|----------------------------------------------------------------|---------------|---|
| CONTINUE                                                       |               |   |

#### STEP 2 - Click Virtual Terminal in Menu

|   | Dashboard           | VALØR          |                |       |
|---|---------------------|----------------|----------------|-------|
|   | User Management     |                |                |       |
| ø | Transactions        | ŚO             | \$2.28K        | Ś     |
| - | Virtual Terminal    | Last Month     | Current Month  | Curr  |
| * | Device Management   | (Total Volume) | (Total Volume) | (Tota |
| 8 | Engage My Customers |                |                |       |
| ٠ | Promotions          |                |                |       |
|   |                     | \$2.16         |                |       |

## STEP 3 - Click on 'Manage' Button

| LØR                               | VALOR PAYTECH                     |                       | ¢ 🔳      |
|-----------------------------------|-----------------------------------|-----------------------|----------|
| • Sale O Authorization O Refund ( | ) E-Invoice () Cash 🔲 Generate QR | 2231641150(Device1) 👻 | 🌣 MANAGE |
| 8mount *<br>\$ 0,00               | PhoneNo                           | Email                 |          |
|                                   | Card number*                      |                       |          |
|                                   |                                   | MM/YY*                |          |
|                                   | Cardholder name                   |                       |          |

### STEP 4 - Select API KEYS Tab

|        | 2          |                   | VALOR P             | AYTECH            |
|--------|------------|-------------------|---------------------|-------------------|
| ← BACK | E-INVOICES | RECURRING BILLING | WHITELIST IPADDRESS | API KEYS          |
| ٩      |            | 0                 | EPI : 22            | 31641150(Device1) |
|        |            |                   | No F                | lecord Found      |

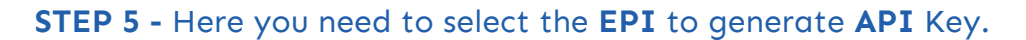

|             | ← BACK E-INVOICES | RECURRING BILLING                      | WHITELIST IPADDRESS                 | API KEYS  |   |
|-------------|-------------------|----------------------------------------|-------------------------------------|-----------|---|
| ent<br>mers |                   |                                        | App ld:<br>9MVSArvOvUJoK9eOdj5<br>_ | iVx5rC9V  | C |
|             | 2FA Required 🗂    | 2231641150<br>2232957159<br>2307284375 | Api Key                             | NCEL SAVE |   |
|             |                   |                                        |                                     |           |   |

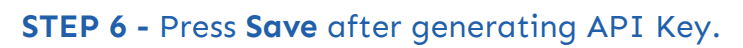

| JALØR    |              |                   |                        | VALOR P              | AYTECH            |       |
|----------|--------------|-------------------|------------------------|----------------------|-------------------|-------|
| ← BACK   | E-INVOICES   | RECURRING BILLING | WHITELIST IPA          | DDRESS               | API KEYS          |       |
|          |              |                   | App Id:<br>9MVSArvOvUJ | oK9eOdj5Vx           | 5rC9VL            | C     |
| ZFA Requ | EPI<br>22316 | 41150             | *                      | Api Key<br>L5nVz18uf | 2VSKwODQjb63Lj9lD | ⊕ 🗋 C |
|          |              |                   |                        | CANCE                | EL                |       |

## **APPLICATION INSTALLATION**

 Go to BigCommerce admin panel, click on Apps -> Marketplace -> Search for ValorPay. To install the ValorPay application. Click on the App and select the Install button to install the app.

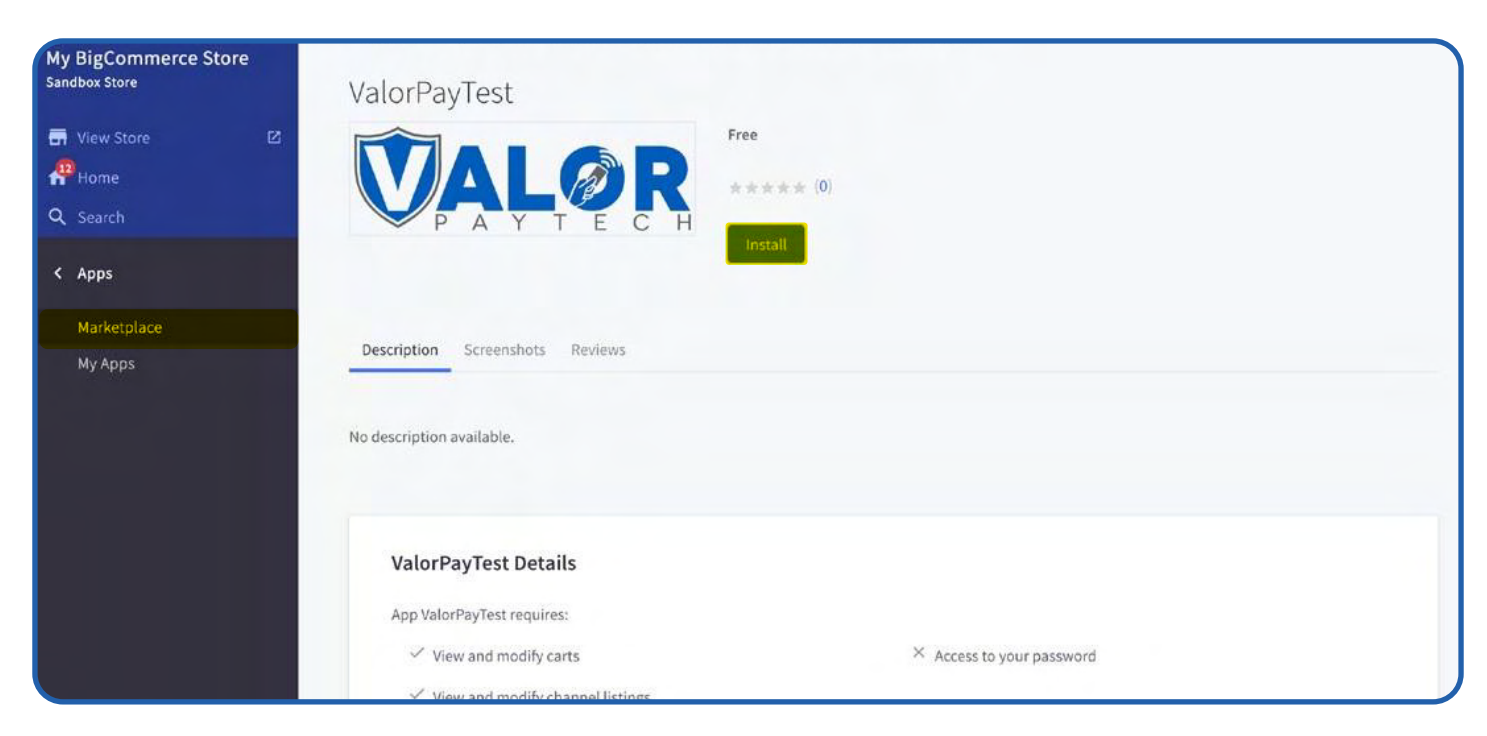

2. Check and confirm the permissions.

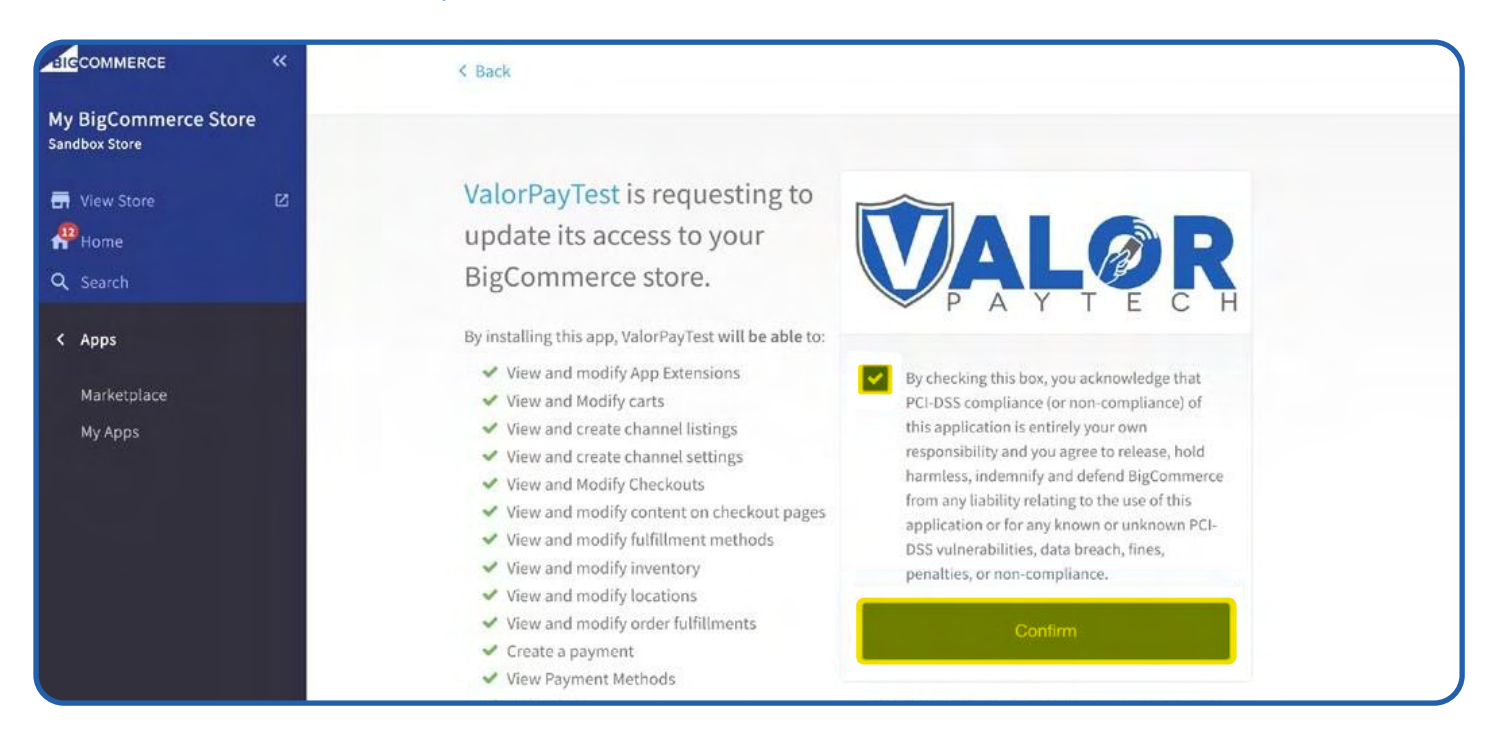

3. **Create New Merchant:** If you are interested in using the ValorPay payment gateway to grow your business, click on **'Create New Merchant'** and you will be redirected to the ValorPay's website. Fill in the details and our sales team will contact you at the earliest.

|                                      | ~ |                       |
|--------------------------------------|---|-----------------------|
| My BigCommerce Stor<br>Sandbox Store | e | PAYTECH               |
| View Store                           | Ø | Getting Started       |
| Home                                 |   | Create New Merchant   |
| < Apps                               |   | Link Existing Account |
| Marketplace                          |   |                       |
| My Apps                              |   |                       |
| ValorPayTest                         |   |                       |
|                                      |   |                       |

| First Name *                                             |  |
|----------------------------------------------------------|--|
| Last Name *                                              |  |
| Business Name *                                          |  |
| Business Type *                                          |  |
| <ul> <li>Agent</li> <li>ISV</li> <li>Merchant</li> </ul> |  |
| Other<br>Email *                                         |  |
| Phone Number *                                           |  |
| Message                                                  |  |

You can also call, email, or schedule a meeting to seek assistance for the onboarding process from the same page.

4. Link Existing Merchant: If you are an existing merchant onboard the ValorPay gateway platform, click on 'Link Existing Merchant'. Fill in the details and click on 'Submit'. For more information on how to locate your keys and description of other fields, please see the user guide.

| -ICCOMMERCE «                         | VALOR           |               | Link E | Existing Account |                                                                     |     |
|---------------------------------------|-----------------|---------------|--------|------------------|---------------------------------------------------------------------|-----|
| My BigCommerce Store<br>Sandbox Store | Enable*         | Yes           | •      | Title*           | ValorPay                                                            |     |
| 🖬 View Store 🛛                        | API ID*         |               | ۲      | API KEY*         |                                                                     | 0   |
| ☆ Home Q Search                       | EPI*            |               | 0      | Sandbox*         | Yes                                                                 | 0 - |
| < Apps                                | Payment Method* | Sale          | •      | Surcharge Mode*  | Enable                                                              | 0 - |
| Marketplace<br>My Apps                | Surcharge Type* | Flat Rate \$  | •      | Surcharge Label* | Surcharge Fee                                                       |     |
| 💟 ValorPayTest                        | Surcharge %*    | Surcharge %   | 0      | Flat Rate*       | 10                                                                  | 0   |
|                                       | AVS*            | Zip & Address | 0      | Accepted Cards*  | American Express<br>Visa<br>MasterCard<br>Discover<br>Diners<br>JCB |     |
|                                       |                 |               | Back   | Submit           | JCB                                                                 |     |

You will see the success dialogue box if your information is validated. Your app is now linked to your ValorPay merchant account. See below.

|                                       | « | TALOR           |                | Settings      |                        |         |                  |
|---------------------------------------|---|-----------------|----------------|---------------|------------------------|---------|------------------|
| My BigCommerce Store<br>Sandbox Store |   | Enable*         | Yes            | •             | Title*                 | ValorPa | У                |
| Tiew Store                            | Ø | API ID*         |                | •             | API KEY*               | [       | ••••••           |
| Q Search                              |   | EPI.            |                | 0             | Sandbox*               | Yes     | 0 -              |
| < Apps                                |   | Payment Method* | Sale           |               |                        |         | 0 -              |
| Marketplace<br>My Apps                |   | Surcharge Type* | Flat Rate      | (             | /)                     |         | je Fee           |
| ValorPayTest                          |   | Surcharge %*    | Surcharg       | Suc           | cess!                  |         | 0                |
|                                       |   | AVS*            | Th<br>Zip & Ad | e Settings ha | ve been updated.<br>Ok |         | n Express<br>ard |
|                                       |   |                 |                | Back          | Submit                 |         |                  |

5. After successfully linking your account, you will see the dashboard.If you wish to change settings, click on **'Change Settings'** and **Save** the changes.

| Sandbox Store                                            | Change Settings Refund Order                                                                                                    |
|----------------------------------------------------------|----------------------------------------------------------------------------------------------------|
| Tiew Store ⊠ A <sup>P</sup> Home Q Search                | Welcome to ValorPay payment gateway application for BigCommerce merchants.<br>Change Settings - Update configuration settings of the application and the keys that link you to your<br>ValorPay account. |
| <b>Apps</b> Marketplace       My Apps       ValorPayTest | <b>Refund Order</b> - Orders that are marked 'Refunded' on the BigCommerce panel will be listed here. You can use ValorPay to process the refund payments in a fast and secure way.                      |
|                                                          |                                                                                                    |
|                                                          |                                                                                                    |

6. To see the description of items, please check the following <u>section</u>, and to explore the features of the app, and a step-by-step guide to create refund orders, please see <u>Part II</u> of the document.

## CONFIGURATION

To configure the application, login to BigCommerce, move to **Home -> Apps -> My Apps -> ValorPay**, where you can find various settings to configure the extension.

Enable ValorPay: Enable or Disable ValorPay Payment Gateway for your BigCommerce store.

**Title:** Enter **Title** for the ValorPay payment method to be shown in the frontend.

**Use Sandbox:** Set **No** if Production Keys are set or Set **Yes** if Sandbox Keys are set then Live payments will not be taken.

**APP ID, API KEY & EPI:** Set Production Valor API keys or If Sandbox **Yes**, then Sandbox API keys.

Read here Generating API KEYS (E-Commerce) | Valor PayTech https://valorpaytech.com/kb/generating-api-keys-e-commerce/

**Payment Method:** Select one of the payment methods for the payment capture.

- Sale: Authorizes and captures the order amount immediately.
- Auth Only: Authorizes and validates card for the order amount. The admin needs to manually capture the amount (by generating invoice using "Capture Online" option) within the authorization hold period.

**Surcharge Mode:** Set **Yes** if you want all transactions on surcharge mode.Merchant must have a Surcharge MID for it to function.

- Surcharge Label
- Set Surcharge Type Surcharge % or Flat Rate \$
- **Surcharge%** Percentage will apply only on enabling surcharge Indicator to true and Surcharge type is set to **Surcharge %**.
- Flat Rate \$ Flat rate will apply only on if Enable surcharge mode is true and Surcharge type is set to Flat Rate \$

**AVS:** The address verification service will add a text field to the checkout page based on the selected option.

Accepted Cards: Select the card types to be accepted for payments from customers.

|                                       | VALOR           |               | Link E | xisting Account  |                                                                     |     |
|---------------------------------------|-----------------|---------------|--------|------------------|---------------------------------------------------------------------|-----|
| My BigCommerce Store<br>Sandbox Store | Enable*         | Yes           | •      | Title*           | ValorPay                                                            |     |
| 🖶 View Store 🛛 🖾                      | API ID*         |               | • •    | API KEY*         |                                                                     | 0   |
| <b>Q</b> Search                       | EPI*            |               | 0      | Sandbox*         | Yes                                                                 | 0 - |
| < Apps                                | Payment Method* | Sale          |        | Surcharge Mode*  | Enable                                                              | 0 - |
| Marketpiace<br>My Apps                | Surcharge Type* | Flat Rate \$  | *      | Surcharge Label* | Surcharge Fee                                                       |     |
| ValorPayTest                          | Surcharge %*    | Surcharge %   | 0      | Flat Rate*       | 10                                                                  | 0   |
|                                       | AVS*            | Zip & Address | 0.     | Accepted Cards*  | American Express<br>Visa<br>MasterCard<br>Discover<br>Diners<br>JCB |     |
|                                       |                 | 1             | Back   | Submit           |                                                                     |     |

## PART-II USER GUIDE

Installation and User Guide for BigCommerce | R1.10102023| valorpaytech.com

## **INDEX**:

| 1. ValorPay Payment Method - Frontend                                   | 10 |
|-------------------------------------------------------------------------|----|
| 2. Creating Refund Orders on the BigCommerce Order Panel                | 12 |
| 3. Capturing 'Auth Only' Transactions Using ValorPay<br>Merchant Portal | 19 |

## VALORPAY PAYMENT METHOD - FRONTEND

This is an example of how a customer will see the **ValorPay** payment method on your store after you have enabled it. They will experience a quick and secure checkout with their items.

| Custom                                                  | er testcustomer/155@mailinator.com                                                                              |              |                                                    | Felk     | Order                     | Summary                       | E               | Edit Cart                   |
|---------------------------------------------------------|----------------------------------------------------------------------------------------------------|--------------|----------------------------------------------------|----------|---------------------------|-------------------------------|-----------------|-----------------------------|
| Shippin                                                 | John Smith<br>Premier Company 012845(78%)<br>Act 12 / Surle C-3<br>Trails End Road, Florida, US                 |              |                                                    | Edk      | 3 Items                   | 3 x (Sample) G<br>Coffeemaker | Chemex<br>3 Cup | 5NoN:<br>\$148.50           |
|                                                         | Flat Rate \$10.00                                                                                               |              |                                                    |          | Shippin<br>Surchar<br>Tax | g<br>ge Fee                   |                 | \$10.00<br>\$2.00<br>\$0.00 |
| Billing                                                 | John Smith<br>Premier Company 01234567890<br>Act 12 / Suite G-3                                                 |              |                                                    | Tele     | Coupon                    | /Gift Certificate             |                 |                             |
|                                                         | Trailis End Road, Florida,US                                                                                    |              |                                                    |          | .Total (I                 | USD)                          | \$160           | 0.50                        |
| Paymei                                                  | Trails End Road, Florida, US                                                                                    |              |                                                    |          | Tetai (t                  | JSD)                          | \$160           | 0.50                        |
| Paymer                                                  | Trails End Road, Florida, US                                                                                    | 1            | VISA                                               | 60       | Total (I                  | USD)                          | \$160           | 0.50                        |
|                                                         | Trails End Road, Florida, US                                                                                    | 5            | with<br>Expiration                                 | 00       | Total (I                  | USD)                          | \$160           | 0.50                        |
| Paymer                                                  | Trails End Road, Florida,US  T  Card Number  In 111  O Card                                                     | 8            | visa<br>Expiration<br>12/25                        | 01       | Total (I                  | USD)                          | \$160           | 0.50                        |
| Paymer                                                  | Trails End Road, Florida, US                                                                                    | 2<br>20<br>0 | veta<br>Expiration<br>12/25<br>SVVQ                | â        | Total (I                  | usd)                          | \$160           | 0.50                        |
| Paymer<br>Credit<br>4111<br>Name<br>30h<br>Addre        | Trails End Road, Florida, US Trails End Road, Florida, US Card Number on Card n Smith ss                        | 2<br>2       | Vesa<br>Expiration<br>12/25<br>SVV@<br>            | <b>a</b> | Total (I                  | usd)                          | \$160           | 0.50                        |
| Paymei<br>Credit<br>ann<br>Name<br>Joh<br>Addre         | Trails End Road, Florida, US  Trails End Road, Florida, US  Card Number  Int Int Int  on Card  on Smith  ss  12 | 2<br>2       | visa<br>Expiration<br>12/25<br>CVV<br>C<br>221122  | â        | Total (I                  | USD)                          | \$160           | 0.50                        |
| Paymer<br>Cuedi<br>am<br>Name<br>Addre<br>Addre<br>Cash | Trails End Road, Florida,US  Trails End Road, Florida,US  Card Number  On Card  sei  con Card  on Delivery      |              | VTA<br>Expiration<br>12/25<br>SVV@<br>12<br>221122 | di       | Total (I                  | USD)                          | \$160           | 0.50                        |

| Thank you John!                                                                                                    | Order Summary                                      | e Print                                 |
|----------------------------------------------------------------------------------------------------|----------------------------------------------------|-----------------------------------------|
| Your order number in <b>494</b><br>An email will be sert containing information about your purchase. If you have any questions about your<br>purchase, email us at Melanie@gmail.com or call us at 9676643210 | 3 Rems<br>3 x [Sample] Chemex<br>Coffeemaker 3 Cup | \$148.50                                |
| Create an account for a faster checkout in the future<br>Password 'A-character minimum, case sensitive                                                                                                    | Subtotal<br>Shipping<br>Surcharge Fee<br>Tax       | \$148.50<br>\$10.00<br>\$2.00<br>\$0.00 |
| Confirm Password                                                                                                    | Total (USD)                                        | 60.50                                   |

Once the order is placed, the order details can be seen in **Home -> Orders -> View** (Click on the '+' button to expand the order details.)

| new store         |     |         |                                         |          |                                         |                      |                                          |                     |
|-------------------|-----|---------|-----------------------------------------|----------|-----------------------------------------|----------------------|------------------------------------------|---------------------|
| loma              | Add | Expor   | t All Choose an action                  | ~ Confin | n Filter by Keywoo                      | rd x = Search        |                                          |                     |
|                   |     |         |                                         |          |                                         |                      | 1 2 3 4 5 6 7 14                         | Next View 20 ~      |
| Search            | _   | ~       |                                         | -        |                                         | 100 1000             |                                          |                     |
| Orders            |     | 0       | Date ~ Order I                          | D Cust   | omer St                                 | atus                 | Total                                    | Action              |
|                   |     | 0       | 12th Apr 2023 494                       | Joh      | n Smith (Guest)                         | Awaiting fulfillment | × \$160.50                               | ē                   |
| /iew              |     |         |                                         |          |                                         |                      |                                          |                     |
| Add               |     | Billing | John Smith<br>Premier Company           | Shipping | John Smith<br>Premier Company           | 3 items              |                                          |                     |
| Search            |     | 순) Copy | Apt 12                                  | Copy     | Apt 12                                  |                      | 3 X (Sample) Chemex<br>Coffeemaker 3 Cup | \$148.50            |
| Export            |     |         | Trails End Road, Florida,<br>221122, US |          | Trails End Road, Florida,<br>221122, US |                      | ссзс                                     |                     |
| )raft Orders      |     |         | US                                      |          |                                         |                      | ee Ship Items                            |                     |
|                   |     | C       | 9876543210                              | Method   | Flat Rate                               |                      |                                          |                     |
| Shipments         |     |         | testcustomer1155@mailinat               |          | Default location 🍘                      |                      | Shipping                                 | \$148.50<br>\$10.00 |
| Fracking Numbers  |     | -       | 12 Apr 2022 05-27:40                    | ٢        | \$10.00                                 |                      | Handling                                 | \$2.00              |
| Sift Certificates |     | (E)     | 162 77 0 23                             | [11]     | N/A                                     |                      | GRAND TOTAL                              | \$160.50            |
| Order Statuses    |     | - Her   | Melanie (Desktop)                       | Q        | US                                      |                      |                                          |                     |
|                   |     | 0       |                                         | Contact  | John Smith                              |                      |                                          |                     |
|                   |     | -       | ValorPay                                | C.       | 9876543210                              |                      |                                          |                     |
|                   |     | 0       | 2783722                                 |          | testcustomer1155@mailir<br>om           | iator.c              |                                          |                     |

## CREATING REFUND ORDERS ON THE BIGCOMMERCE ORDER PANEL

An order can be marked for refund following which it will appear on the '**Refund Order**' page of the ValorPay application. Admin can pay for refund orders using ValorPay payment gateway from the application.

Go to Home -> Orders -> View -> Click on the Action button -> Select Refund

| BIGCOMMERCE «                        | View Orde         | ers                                                                                             |              |                                                                                               |                      |                                                  |                                                                       |
|--------------------------------------|-------------------|-------------------------------------------------------------------------------------------------|--------------|-----------------------------------------------------------------------------------------------|----------------------|--------------------------------------------------|-----------------------------------------------------------------------|
| Ay BigCommerce Store                 | All Orders A      | waiting payment Awaiting fulf                                                                   | illment Awai | ting shipment Hig                                                                             | th risk Pre-orders 1 | More - Custom                                    | Views                                                                 |
| T View Store 12<br>PHome<br>Q Search | Add Exp           | Choose an action                                                                                | ∼ Confin     | n Filter by Key                                                                               | word × 😴 Search      | 1 2 3 4 5 6 7                                    | 14 Next View 20 ~                                                     |
| < Orders                             | •                 | Date ~ Order                                                                                    | ID Cust      | omer                                                                                          | Status               | Total                                            | Action                                                                |
| View                                 | 0                 | 12th Apr 2023 494                                                                               | Johr         | n Smith (Guest)                                                                               | Awaiting fulfillment | <ul><li>✓ \$160.50</li></ul>                     |                                                                       |
| Add<br>Search<br>Export              | Billing<br>ආ copy | John Smith<br>Premier Company<br>Apt 12<br>Suite G-3<br>Trails End Road, Florida,<br>221122, US | Shipping     | John Smith<br>Premier Company<br>Apt 12<br>Suite G-3<br>Trails End Road, Florid<br>221122, US | 3 items<br>da,       | 3 x [Sample] Chemey<br>Coffeemaker 3 Cup<br>CC3C | Edit Order<br>Print Invoice 0<br>Print Packing Slip<br>Resend Invoice |
| Draft Orders                         |                   | US                                                                                              | Method       | Flat Pate                                                                                     |                      | 🛤 Ship Items                                     | View Notes                                                            |
| Shipments                            |                   | testcustomer1155@mailinat<br>or.com                                                             | 1            | Default location                                                                              |                      | Subtotal<br>Shipping                             | Refund 0                                                              |
| Gift Certificates                    |                   | 12 Apr 2023 06:27:40                                                                            | 0            | \$10.00<br>N/A                                                                                |                      | Tax<br>GRAND TOTAL                               | View Order Timeline 0<br>0<br>\$160.50                                |
| Order Statuses                       |                   | Melanie (Desktop)                                                                               | Q<br>Contact | US<br>John Smith                                                                              |                      |                                                  |                                                                       |
|                                      |                   | ValorPay                                                                                        | c            | 9876543210                                                                                    |                      |                                                  |                                                                       |

To refund against individual items in an order, select the quantity of units and other items like shipping cost or handling fee [BigCommerce labels **Surcharge Fee** (in configuration settings) or any other fees as Handling Fee] and click **'Continue'**.

|                                                                            | «      | Order summary                                                                    |                                                |                                                  |                                           |                                          |                    |                        |
|----------------------------------------------------------------------------|--------|----------------------------------------------------------------------------------|------------------------------------------------|--------------------------------------------------|-------------------------------------------|------------------------------------------|--------------------|------------------------|
| ly BigCommerce Store<br>andbox Store<br>맛 View Store<br>만 Home<br>入 Search | e<br>Z | \$160.50<br>AWAITING FULFILLMENT<br>Order date 12th Apr 2023                     | Shipping<br>Handling fee<br>Tax                |                                                  | \$10.00<br>\$2.00<br>\$0.00               | Payment<br>Order sou                     | provider<br>rce    | ValorPay<br>Storefront |
| Orders                                                                     |        | Refundable items                                                                 |                                                |                                                  |                                           |                                          |                    |                        |
| Add                                                                        |        | Order was placed and payment was fac<br>gateway. If you continue with this refur | ilitated on Storefro<br>id, it will be process | nt. To refund this ord<br>ed as an offline refun | er, please return to<br>d within BigComme | Storefront or the r<br>erce. Learn More. | elevant payment    |                        |
| Search                                                                     |        | Refund individual items Refund enti                                              | re order Apply a                               | n order level refund                             | ]                                         |                                          |                    |                        |
| Draft Orders                                                               |        | Item                                                                             |                                                | SKU                                              | Quantity<br>ordered                       | Unit<br>price                            | Units to<br>refund | Refund item<br>total   |
| Shipments<br>Tracking Numbers                                              |        | [Sample] Chemex Coffeemaker 3 Cup                                                |                                                | CC3C                                             | 3                                         | \$49.50                                  | v 0<br>1           | \$0.00                 |
| Gift Certificates<br>Order Statuses                                        |        | Shipping cost<br>Trails End Road, Florida,                                       |                                                |                                                  |                                           | \$10.00                                  | 2                  | 0                      |

## To refund an entire order including all types of additional fees, click on the **'Refund entire** order' tab and click **'Continue'**.

| My BigCommerce Store         Sandbox Store         View Store       2         Home       2         Search       4         Orders       5 | \$160.50<br>AWAUTING FULFILLMENT<br>Order date 12th Apr 2023<br>Refundable items                            | Shipping<br>Handling fee<br>Tax                                                           |                                                 | \$10.00<br>\$2.00<br>\$0.00                 | Payment j<br>Order sou                  | provider<br>rce    | ValorPay<br>Storefront |
|----------------------------------------------------------------------------------------------------|----------------------------------------------------------------------------------------------------|-------------------------------------------------------------------------------------------|-------------------------------------------------|---------------------------------------------|-----------------------------------------|--------------------|------------------------|
| View<br>Add<br>Search                                                                                                    | Order was placed and payment was fac<br>gateway. If you continue with this refun<br>Refund individual items | ilitated on Storefront. To re<br>id, it will be processed as a<br>re order Apply an order | fund this orde<br>offline refun<br>level refund | er, please return to 5<br>d within BigComme | Storefront or the n<br>rce. Learn More. | elevant payment    |                        |
| Export<br>Draft Orders<br>Shipments                                                                                                    | Item                                                                                                    |                                                                                           | SKU                                             | Quantity<br>ordered                         | Unit<br>price                           | Units to<br>refund | Refund item<br>total   |
| Tracking Numbers                                                                                                    | [Sample] Chemex Coffeemaker 3 Cup                                                                           |                                                                                           | CC3C                                            | 3                                           | \$49.50                                 | з С                | \$148.50               |
| Gift Certificates<br>Order Statuses                                                                                                    | Shipping cost<br>Trails End Road, Florida,<br>221122, US                                                    |                                                                                           | æ                                               | -                                           | \$10.00                                 |                    | \$ 10                  |
|                                                                                                    | Handling fee                                                                                                |                                                                                           | -                                               | -                                           | \$2.00                                  | -                  | \$ 2                   |
|                                                                                                    |                                                                                                    |                                                                                           |                                                 |                                             |                                         |                    |                        |
| Help ^                                                                                                    |                                                                                                    |                                                                                           |                                                 |                                             |                                         |                    | Cancel Continue        |

Select the refund method: '**Refund customer through third party provider**' to ensure that your refund payments are processed reliably by ValorPay. Click '**Confirm Refund**'.

| View Store        | [Sample] Chemex Coffeemaker 3 Cup                                     | CC3C             | 3         | \$49.50         | 3 | \$148.50               |
|-------------------|-----------------------------------------------------------------------|------------------|-----------|-----------------|---|------------------------|
| P Home            | Shipping cost                                                         | 2                |           | \$10.00         |   | \$10.00                |
| Search            | Handling fee                                                          | -                | -         | \$2.00          | - | \$2.00                 |
| Orders            |                                                                       |                  |           | Refund subtotal |   | \$160.50               |
| View              |                                                                       |                  |           | Tax refund      |   | \$0.00                 |
| Add<br>Search     |                                                                       |                  |           | Refund total    |   | \$160.50 ③<br>Override |
|                   | Refund method                                                         |                  |           |                 |   |                        |
| D-0.04-           | Refund method                                                         |                  |           |                 |   |                        |
| Shipments         | Select one of the methods below to complete y                         | our refund       |           |                 |   |                        |
| Tracking Numbers  |                                                                       |                  |           |                 |   |                        |
| Gift Certificates | Store Credit: \$160.50                                                |                  |           |                 |   |                        |
| Order Statuses    | This amount will be credited to custom                                | er's account.    |           |                 |   |                        |
|                   | Refund customer through thire<br>Refund processed external to BigComm | d party provider | :\$160.50 |                 |   |                        |
|                   |                                                                       |                  |           |                 |   |                        |
| p ^               |                                                                       |                  |           |                 | ( | Confirm Refund         |

A success message will be displayed indicating that the refund order has been submitted successfully. This refund order will now be visible on the '**Refund Order**' page on the ValorPay application.

|                                       | View Ord      | ers                                              |               |                               |                                         |         |                                                 |      |           |
|---------------------------------------|---------------|--------------------------------------------------|---------------|-------------------------------|-----------------------------------------|---------|-------------------------------------------------|------|-----------|
| My BigCommerce Store<br>Sandbox Store | Your refund o | n order 494 has been submitted su                | uccessfully.  |                               |                                         |         |                                                 |      |           |
| 🖬 View Store 🛛                        | a             | and the second second second second              |               | i an an                       | and summer                              |         |                                                 |      |           |
| <b>P</b> Home                         | All Orders A  | waiting payment Awaiting full                    | fillment Awai | ing shipment High             | i risk Pre-order                        | rs Mor  | e - Custom V                                    | iews |           |
| Q Search                              |               |                                                  | 11            |                               |                                         |         |                                                 |      |           |
| ( Orders                              | Add Exp       | ort All Choose an action                         | ✓ Confirm     | n Filter by Keyw              | ord X =                                 | Search  |                                                 |      | View 20 ~ |
| V Orders                              |               | Date ~ Order                                     | ID Cust       | omer                          | Status                                  |         | Total                                           |      | Action    |
| View                                  |               | 12th Apr 2023 494                                | lohr          | Smith (Guest)                 | Refunded                                |         | \$160.50                                        | m    |           |
| Add                                   |               |                                                  |               | (ouest)                       | Refutives                               |         | 9100.00                                         | 100  |           |
| Search                                | Billing       | John Smith<br>Bremier Company                    | Shipping      | John Smith<br>Premier Company | 1                                       | 3 items |                                                 |      |           |
| Export                                | <b>2</b> Сору | Apt 12<br>Suite G-3<br>Trails End Road, Florida, | ලිලු Copy     | Apt 12<br>Suite G-3           |                                         | 9<br>(  | +x (Sample) Chemex<br>Colleemaker 3 Cup<br>:C3C |      | \$148.50  |
| Draft Orders                          |               | 221122, US                                       |               | 221122, US                    | a,                                      | (       | Refunded)                                       |      |           |
| Shipments                             |               | US                                               |               |                               |                                         |         |                                                 |      |           |
|                                       | c             | 9876543210                                       | Method        | Flat Rate                     |                                         |         | By Ship Items                                   |      |           |
| Tracking Numbers                      |               | testcustomer1155@mailinat                        |               | Default location 🕜            |                                         | s       | ubtotal                                         |      | \$148.50  |
| Gift Certificates                     |               | or.com                                           | 0             | \$10.00                       |                                         | 5       | hipping                                         |      | \$10.00   |
| Order Statuses                        | (2)           | 12 Apr 2023 06:27:40                             | 31            | N/A                           |                                         | H T     | landling                                        |      | \$2.00    |
|                                       | 4             | 103.77.0.23                                      | 0             | US                            |                                         | 0       | RAND TOTAL                                      |      | \$160.50  |
|                                       | -             | Melanie (Desktop)                                | Contact       | John Smith                    |                                         | F       | efunded                                         |      | -\$160.50 |
|                                       | 90            |                                                  | 6             | 9876543210                    |                                         |         |                                                 |      |           |
|                                       | 8             | ValorPay                                         | 5             | testrustomer1155/@mai         | linatorr                                |         |                                                 |      |           |
|                                       | 0-<br>A       | 2783722                                          |               | om                            | ALL ALL ALL ALL ALL ALL ALL ALL ALL ALL |         |                                                 |      |           |

Find the ValorPay application at **Home -> Apps -> My Apps -> ValorPay** and click on **'Refund Order'** to see the list of orders marked for refund.

| Sandbox Store         | Change Settings Refund Order                                                                                                    |
|-----------------------|----------------------------------------------------------------------------------------------------|
| 🖶 View Store 🛛        | Welcome to ValorPay payment gateway application for BigCommerce merchants.                                                                                                    |
| r Home<br>Q Search    | Change Settings - Update configuration settings of the application and the keys that link you to your<br>ValorPay account.                                                          |
| < Apps<br>Marketplace | <b>Refund Order</b> - Orders that are marked 'Refunded' on the BigCommerce panel will be listed here. You can use ValorPay to process the refund payments in a fast and secure way. |
| Wy Apps               |                                                                                                    |
|                       |                                                                                                    |

Locate the order-by Order ID and click **'Refund'**. By default, this list only shows orders that have been marked for refund or refunded in the last seven days. To see orders for any duration, click on 'Filter' and select the desired duration.

|                | Refund Orders    |                         |          |            |                    |              | Back   |
|----------------|------------------|-------------------------|----------|------------|--------------------|--------------|--------|
| Sandbox Store  | Filter           | led in the last 7 days. |          |            | Rows per page: All |              | < >    |
| Home           | Refund Date      | Order Date              | Order ID | Customer   | Payment Status     | Refund Cost  | Action |
| Search         | Thu, 6 Apr 2023  | Tue, 04 Apr 2023        | 460      | Melanie    | Not Refunded       | \$46.95      | Refund |
| < Apps         | Thu, 6 Apr 2023  |                         | 457      |            |                    | 121          | View   |
| My Apps        | Thu, 6 Apr 2023  |                         | 471      |            |                    | 46.95        | View   |
| 💟 ValorPayTest | Thu, 6 Apr 2023  |                         | 470      |            |                    | 46.95        | View   |
|                | Thu, 6 Apr 2023  | Thu, 06 Apr 2023        | 479      | Melanie    | Not Refunded       | \$46.95      | Refund |
|                | Thu, 6 Apr 2023  | Thu, 06 Apr 2023        | 485      | John Smith | Refunded           | S101.9       | View   |
|                | Thu, 6 Apr 2023  | Thu, 06 Apr 2023        | 486      | Melanie    | Refunded           | \$34.95      | View   |
|                | Thu, 6 Apr 2023  | Thu, 06 Apr 2023        | 486      | Melanie    | Not Refunded       | \$12         | Refund |
|                | Wed, 12 Apr 2023 |                         | 491      |            |                    | 109          | View   |
|                | Wed, 12 Apr 2023 | Wed, 12 Apr 2023        | 494      | John Smith | Not Refunded       | \$160.5      | Refund |
|                | 14               |                         |          |            | Rows per page: All | ✤ 1-10 of 10 | < >    |
| Help           |                  |                         |          |            |                    |              |        |

## Review the refund details and click on 'Refund Payment'

| My BigCommerce Store<br>Sandbox Store                        | « | Refund Orders / Order Deta<br>Customer Detail               | uil  |                  |               |                                                                                         | Back                       |
|--------------------------------------------------------------|---|-------------------------------------------------------------|------|------------------|---------------|-----------------------------------------------------------------------------------------|----------------------------|
| <ul> <li>View Store</li> <li>Home</li> <li>Search</li> </ul> | Ø | John Smith<br>testcustomer1155@mailinator.com<br>9876543210 |      |                  |               | Billing Address:<br>Apt 12, Suite G-3<br>Trails End Road, Florida,<br>US,<br>221122, US |                            |
| < Apps<br>Marketplace                                        |   | Order Summary                                               |      |                  |               |                                                                                         |                            |
| My Apps                                                      |   | \$160.5                                                     |      | Shipping<br>Tax  | \$10<br>\$0   | Transaction Id<br>RRN                                                                   | 2783722<br>310211500793    |
| 💟 ValorPayTest                                               |   | NOT REFUNDED<br>Order date: Wed, 12 Apr 2023                |      | Payment Method   | ValorPay      | Approval Code                                                                           | TAS522                     |
|                                                              |   | Refundable Individual Items                                 |      |                  |               |                                                                                         | Refund Payment             |
|                                                              |   | Item                                                        | SKU  | Quantity Ordered | Unit Price \$ | Units to refund                                                                         | Total refundable amount \$ |
|                                                              |   | [Sample] Chemex Coffeemaker 3 Cup                           | CC3C | 3                | 49.50         | 3                                                                                       | 148.50                     |
|                                                              |   | Shipping cost                                               |      |                  |               |                                                                                         | 10.00                      |
|                                                              |   | Surcharge fee                                               |      |                  |               |                                                                                         | 2.00                       |

## Enter the One Time Code received on your registered email address and phone number.

|                                                                         | « | Refund Orders / Order De                                                                           | tail         |                                                  |                                                                                                    |                                                                                  |               | Back                                                |
|-------------------------------------------------------------------------|---|----------------------------------------------------------------------------------------------------|--------------|--------------------------------------------------|----------------------------------------------------------------------------------------------------|----------------------------------------------------------------------------------|---------------|-----------------------------------------------------|
| My BigCommerce Store<br>Sandbox Store<br>View Store<br>Home<br>Q Search | Ø | Customer Detail<br>John Smith<br>testcustomer1155@mailinator.co<br>9876543210                      | m            |                                                  | -                                                                                                    | Billing Address:<br>Apt 12, Suite G-3<br>Trails End Road, F<br>US,<br>221122, US | lorida,       |                                                     |
| < Apps<br>Marketplace<br>My Apps<br>ValorPayTest                        |   | Order Summary<br>\$160.5<br>NOT REFUNDED<br>Order date: Wed, 12 Apr<br>Refundable Individual Items | Enter the ve | One Time Code<br>erification code we sent to<br> | Verification<br>o vikr**@vaminfo<br>58.<br>3 8 1<br>code yet?<br>nds to resend code<br>ode<br>Cancel | esys.com and                                                                     | on Id<br>Code | 2783722<br>310211500793<br>TAS522<br>Refund Payment |
|                                                                         |   | Item                                                                                               | SKU          | Quantity Ordered                                 | Unit Price \$                                                                                        | Units to refund                                                                  | Tota          | al refundable amount S                              |
|                                                                         |   | [Sample] Chemex Coffeemaker 3 Cup                                                                  | ССЗС         | 3                                                | 49.50                                                                                                | 3                                                                                |               | 148.50                                              |
|                                                                         |   | Shipping cost                                                                                      |              |                                                  |                                                                                                    |                                                                                  |               | 10.00                                               |
|                                                                         |   | Surcharge fee                                                                                      |              |                                                  |                                                                                                    |                                                                                  |               | 2.00                                                |

#### The refund payment is successfully completed.

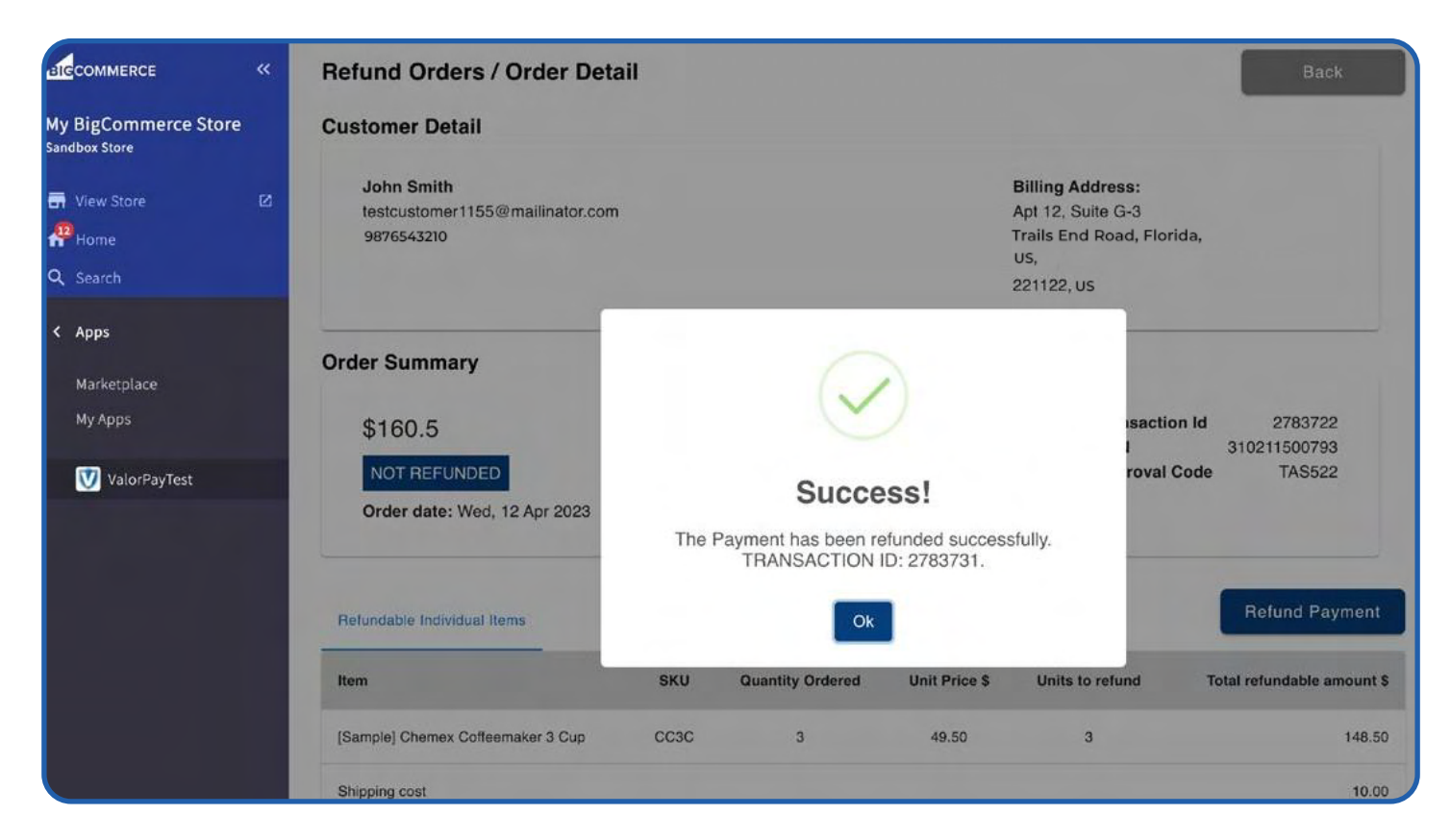

#### Locate the details of the refund payment at the bottom of the page.

| n View Store                           | John Smith<br>testcustomer1155@maillinator.com<br>01234567890                                            |                          |                                        | Bil<br>Ap<br>Tra<br>22         | l <b>ling Address:</b><br>t 12, Suite G-3<br>iils End Road, Florida,<br>1122, US |                                   |
|----------------------------------------|----------------------------------------------------------------------------------------------------|--------------------------|----------------------------------------|--------------------------------|----------------------------------------------------------------------------------|-----------------------------------|
| < Apps                                 | Order Summary                                                                                            |                          |                                        |                                |                                                                                  |                                   |
| Marketplace<br>My Apps<br>ValorPayTest | \$160.5<br>REFUNDED<br>Order date: Wed, 12 Apr 2023                                                      | 5                        | Shipping<br>fax<br>ayment Method       | \$10<br>\$0<br>ValorPay        | Transaction Id<br>RRN<br>Approval Code                                           | 2783722<br>310211500793<br>TAS522 |
|                                        | Refundable Individual Items                                                                              | SKU                      | Quantity Ordered                       | Unit Price \$                  | Units to refund                                                                  | Total refundable amount \$        |
|                                        | [Sample] Chemex Coffeemaker 3 Cup                                                                        | ссзс                     | 3                                      | 49.50                          | з                                                                                | 148.50                            |
|                                        | Shipping cost                                                                                            |                          |                                        |                                |                                                                                  | 10.00                             |
|                                        | Surcharge fee                                                                                            |                          |                                        |                                |                                                                                  | 2.00                              |
|                                        |                                                                                                    |                          |                                        |                                |                                                                                  | Total: 160.50                     |
|                                        | Refunded Details                                                                                         |                          |                                        |                                |                                                                                  |                                   |
|                                        | Transaction Id         2783731           RRN         310211501003           Approval Code         TAS750 | Paymer<br>Date<br>Status | nt Method V<br>Wed, 12 Apr 2023 1<br>R | falorPay<br>1:34 AM<br>efunded |                                                                                  |                                   |

To view the refund details anytime in future, click on 'View' on the 'Refund Order' page.

|                                       | Refund Orders                       | 0                        |          |            |                    |              | Back         |
|---------------------------------------|-------------------------------------|--------------------------|----------|------------|--------------------|--------------|--------------|
| My BigCommerce Store<br>Sandbox Store |                                     |                          |          |            |                    |              |              |
|                                       | = Filter                            |                          |          |            | Rows per page: All | ▼ 1–10 of 10 | < >          |
| View Store                            | Note: List shows all refunds initia | ated in the last 7 days. |          |            |                    |              |              |
| Home                                  | Refund Date                         | Order Date               | Order ID | Customer   | Payment Status     | Refund Cost  | Action       |
| Q Search                              |                                     |                          | a strat  |            |                    |              | - Contractor |
| < Anns                                | Thu, 6 Apr 2023                     | Tue, 04 Apr 2023         | 460      | Melanie    | Not Refunded       | \$46.95      | Refund       |
| ·                                     | Thu, 6 Apr 2023                     |                          | 457      |            |                    | 121          | View         |
| Marketplace                           |                                     |                          |          |            |                    |              |              |
| My Apps                               | Thu, 6 Apr 2023                     |                          | 471      |            |                    | 46.95        | View         |
| 💟 ValorPayTest                        | Thu, 6 Apr 2023                     |                          | 470      |            |                    | 46.95        | View         |
|                                       | Thu, 6 Apr 2023                     | Thu, 06 Apr 2023         | 479      | Melanie    | Not Refunded       | \$46.95      | Refund       |
|                                       | Thu, 6 Apr 2023                     | Thu, 06 Apr 2023         | 485      | John Smith | Refunded           | \$101.9      | View         |
|                                       | Thu, 6 Apr 2023                     | Thu, 06 Apr 2023         | 486      | Melanie    | Refunded           | \$34.95      | View         |
|                                       | Thu, 6 Apr 2023                     | Thu, 06 Apr 2023         | 486      | Melanie    | Not Refunded       | \$12         | Refund       |
|                                       | Wed, 12 Apr 2023                    |                          | 491      |            |                    | 109          | View         |
|                                       | Wed, 12 Apr 2023                    | Wed, 12 Apr 2023         | 494      | John Smith | Refunded           | \$160.5      | View         |

## CAPTURING 'AUTH ONLY' TRANSACTIONS USING VALORPAY MERCHANT PORTAL

Select '**Payment Method**' as '**Auth Only'** if you wish to take only authorization of payment from the customer and deduct it later as per your business arrangement.

Remember, this will apply to all the orders that customers place on you store.

|                                       | « | VALOR           |                   | Settings           |                  |                                                                     |            |
|---------------------------------------|---|-----------------|-------------------|--------------------|------------------|---------------------------------------------------------------------|------------|
| My BigCommerce Store<br>Sandbox Store |   | Enable*         | Yes               | •                  | Title*           | ValorPay                                                            |            |
| 🖬 View Store                          | ß | API ID*         |                   | ø                  | API KEY*         |                                                                     | • •        |
| A Search                              |   | EPI*            |                   | Ø                  | Sandbox*         | Yes                                                                 | <b>@</b> - |
| < Apps                                |   | Payment Method* | Auth Only         | *                  | Surcharge Mode*  | Enable                                                              | 0 -        |
| Marketplace<br>My Apps                |   | Surcharge Type* | Auth Only<br>Sale |                    | Surcharge Label* | Surcharge Fee                                                       |            |
| 💟 ValorPayTest                        |   | Surcharge %*    | Surcharge %       | U                  | Flat Rate*       | 2                                                                   | 0          |
|                                       |   | AVS*            | Zip & Address     | <b>⊘</b> -<br>Back | Accepted Cards*  | American Express<br>Visa<br>MasterCard<br>Discover<br>Diners<br>JCB |            |

A customer will place an order as usual.

| Thank vou John!                                                                                                    | Order Summary                            | 🖶 Print  |
|----------------------------------------------------------------------------------------------------|------------------------------------------|----------|
|                                                                                                    | -                                        |          |
| Your order number is <b>511</b>                                                                                                    | 5 Items                                  |          |
| An email will be sent containing information about your purchase. If you have any questions about your<br>purchase, email us at Melanie@vaminfosys.com or call us at 9876543210 | 5 x [Sample] Chemex<br>Coffeemaker 3 Cup | \$247.50 |
|                                                                                                    | Subtotal                                 | \$247.50 |
| Create an account for a faster checkout in the future                                                                                                    | Shipping                                 | \$10.00  |
| Password 7-character minimum, case sensitive                                                                                                    | Surcharge Fee                            | \$2.00   |
|                                                                                                    | Tax                                      | \$0.00   |
| Confirm Password                                                                                                    |                                          |          |
|                                                                                                    | Total (USD)                              | 259 50   |

Once the order is placed, the order details can be seen in **Home -> Orders -> View** (Click on the '+' button to expand the order details.)

| BIGCOMMERCE «                         | View Orde      | rs                                                   |              |                                                      |                      |                                          |           |
|---------------------------------------|----------------|------------------------------------------------------|--------------|------------------------------------------------------|----------------------|------------------------------------------|-----------|
| My BigCommerce Store<br>Sandbox Store | All Orders Awa | iting payment Awaiting fulf                          | illment Awai | ting shipment High                                   | risk Pre-orders 1    | More ~ Custom Views                      |           |
| 류 View Store 12<br>유위Home             | Add Expor      | t All Choose an action                               | ~ Confin     | m Filter by Keywo                                    | ord x \Xi Search     |                                          |           |
| Q Search                              |                |                                                      |              |                                                      |                      | 2 3 4 5 6 7 14 Next                      | View 20 v |
|                                       |                | Date ~ Order                                         | ID Cus       | tomer S                                              | itatus               | Total                                    | Action    |
| < Orders                              |                | 14th Apr 2023 511                                    | loh          | n Smith (Guest)                                      | Awaiting fulfillment | × \$259.50                               |           |
| View                                  |                | 1 140/Api 2023 511                                   |              | i Siniti (Guest)                                     | Awarding furnitinent | · 5255.50                                |           |
| Add                                   | Billing        | John Smith                                           | Shipping     | John Smith                                           | 5 items              |                                          |           |
| Search                                | ළ Copy         | Apt 12                                               | ල්ල Copy     | Apt 12                                               |                      | 5 x (Sample) Chemex<br>Coffeemaker 3 Cup | \$247.50  |
| Export                                |                | Suite G-3<br>Trails End Road, Florida,<br>221122, US |              | Suite G-3<br>Trails End Road, Florida,<br>221122, US | •                    | CC3C                                     |           |
| Draft Orders                          |                | US                                                   |              |                                                      |                      | 🛤 Ship Items                             |           |
| Dian Orders                           | c              | 9876543210                                           | Method       | Flat Rate                                            |                      |                                          | 4047.00   |
| Shipments                             |                | testcustomer1166@mailinat                            |              | Default location @                                   |                      | Shipping                                 | \$10.00   |
| Tracking Numbers                      | PH             | 00.com                                               | 0            | \$10.00                                              |                      | Handling                                 | \$2.00    |
| Gift Certificates                     |                | 102 170 2 154                                        | [ <u>37]</u> | N/A                                                  |                      | GRAND TOTAL                              | \$259.50  |
| Order Statuses                        |                | Melanie (Deskton)                                    | 0            | US                                                   |                      | STOTIE TO THE                            | 4200.00   |
|                                       | Q.             | S. S. S. S. S. S. S. S. S. S. S. S. S. S             | Contact      | John Smith                                           |                      |                                          |           |
|                                       | -              | ValorPav                                             | C            | 9876543210                                           |                      |                                          |           |
|                                       | (D-)           | 2790646                                              |              | testcustomer1166@maili                               | inator.c             |                                          |           |

Logon to **https://online.valorpaytech.com/signin** and enter your merchant credentials.

| <b>V</b> | Login to your account       |               |   |
|----------|-----------------------------|---------------|---|
|          | Remember Me Forgot Password | <b>V</b> AL@R |   |
| •        | CONTINUE                    |               |   |
|          |                             |               | V |

#### Click 'Transactions' in the left menu. You should see the most recent order on top

|    | Dashboard           | Lorem       |                                       | ERIKA                    |                       |                   |    |         | <b>ш</b> ф |
|----|---------------------|-------------|---------------------------------------|--------------------------|-----------------------|-------------------|----|---------|------------|
| ** | User Management     | (           | (                                     |                          | (                     |                   |    |         |            |
|    | Transactions        | 1<br>Storae | 1<br>Devices                          | 11<br>nu TunCount: Today | \$608.54              |                   |    |         |            |
|    | Virtual Terminal    | 310155      | L L L L L L L L L L L L L L L L L L L | ry. randount, roday      | ( voune(rousy)        |                   |    |         |            |
| ٨  | Device Management   |             |                                       |                          |                       |                   |    |         |            |
| 8  | Engage My Customers | Persent - 0 |                                       |                          | Show only Approved tx | Ŧ                 | A  | ction 👻 | G          |
| ۲  | Promotions          | Neceni V    | v                                     |                          |                       |                   |    |         |            |
| 0  | Valor Shield RT     |             |                                       |                          |                       | ų.                | ₽ſ | VISA    | TSYS       |
| 8  | Contact Us          | CREDIT AUTH | Store: Erika Merc                     | . Device:De              | EPI:22350             |                   |    |         | 1          |
| 23 | My Tickets          |             | (1111 🖾 04-14-202                     | 3 03:11 AM Amour         | nt: \$255.50          | د (012) 345-67890 |    | 1       |            |
| Ē  | Valor Vault 🗸 🗸     | testo       | ustomer1166@ 🖽 John Sm                | th                       |                       |                   |    | \$:     | 257.50     |
| อ  | My Setting          |             |                                       |                          |                       |                   |    |         | 10000000   |
| 8  | Reports             |             |                                       |                          |                       |                   |    | VISA    | TSYS       |
| ŧ  | Downloads           | CREDIT SALE | Store: Erika Merc                     | . Device:De              | EPI:2235              |                   |    |         | 1          |
|    |                     |             | ( 8888 🗇 04-14-202                    | 3 03:11 AM Amour         | nt: \$160.00          | 🖼 Ezra            |    | \$      | 160.00     |
|    |                     | 1           |                                       |                          |                       | ę                 | ۶ſ | VISA    | TSYS       |

The header **'CREDIT AUTH'** suggests that this is an **'Auth Only'** transaction. **'CREDIT SALE'** indicates an order which is fully paid for. You can also click on **'View Receipt'** if you wish to confirm what type of order it is; **Auth** or **Sale**.

| II Da:         | shboard           | Lorem       |                    | ERIKA MERCHANT         |                                      | ■ A 0                   |
|----------------|-------------------|-------------|--------------------|------------------------|--------------------------------------|-------------------------|
| 📫 Usi          | er Management     |             |                    |                        |                                      |                         |
| + <b>≓</b> Tra | ansactions        | 1           | 1                  | 11 \$6                 | 08.54                                |                         |
| 🛋 Viri         | tual Terminal     | Stores      | Devices Aprv.Tx    | Count:Today Volun      | ne(Today)                            |                         |
| 스 Der          | vice Management   |             |                    |                        |                                      |                         |
| 😫 Eng          | gage My Customers | Recent - Q  | 0                  | Show only A            | pproved tx 📃 👳                       | Action -                |
| Pro            | omotions          |             | v                  |                        |                                      |                         |
| 😧 Val          | lor Shield RT     | (           |                    |                        |                                      | 🐏 VISA TSYS             |
| 🖻 Co           | intact Us         | CREDIT AUTH | Store: Erika Merc  | Device:De EPI:2235     | .D                                   | 1                       |
| 😫 My           | / Tickets         | B XXXX 1111 | ☑ 04-14-2023 03    | 11 AM Amount: \$255.50 | <b>%</b> (012) 345-678               | View Receipt            |
| ① Val          | lor Vault 🗸 🗸     | testcustome | 1166@ 🖽 John Smith |                        | <ul> <li>Void Transaction</li> </ul> |                         |
| ଶ My           | / Setting         |             |                    |                        |                                      | Capture Transaction     |
| 🖹 Rej          | ports             |             | Store: Frika More  | Device De EDI-2025     | D                                    | Send Promotion          |
| ± Do           | wnloads           | CREDIT SALE | Store, Erika Merc  | Device.De EP1.2235.    |                                      | Send Campaign Promotion |
|                |                   | TAXXX 8888  | 04-14-2023 03      | 11 AM Amount: \$160.00 | 🖽 Ezra                               | Open Ticket             |
|                |                   |             |                    |                        |                                      | Transaction Log         |
|                |                   | (           |                    |                        | -                                    | B Add to Vault          |

#### 'AUTH' indicates and confirms that this transaction is 'Auth Only'

| II Dashboard          |                                                     | 🖥 🎽 Receipt Details 🛛 🛛                                                                                       |
|-----------------------|-----------------------------------------------------|----------------------------------------------------------------------------------------------------|
| 🚜 User Management     |                                                     | ▲ MERCHANT COPY 04/14/23 03:11:25                                                                             |
| +* Transactions       | 1 1 11 \$608.54                                     | NG 7 BIG SUPPER,<br>ALDEN IL 60001<br>904/290.0550                                                            |
| 🛥 Virtual Terminal    | Stores Devices Aprv.TxnCount.Today Volume(Today)    | ERIKA MERCHANT                                                                                                |
|                       |                                                     |                                                                                                    |
| 🖪 Engage My Customers | Show only Approved by                               | o \$257.50                                                                                                    |
| Promotions            |                                                     | APPROVED                                                                                                    |
| Valor Shield RT       |                                                     | AUTH                                                                                                    |
| 😫 Contact Us          | CREDIT AUTH Store: Erika Merc Device:De EPI:2235D   | Amount \$255.50                                                                                               |
| 💶 My Tickets          | = XXXX 1111 0 04-14-2023 03:11 AM_ Amount: \$255.50 | Non-Cash Charge \$2.00                                                                                        |
|                       | s testcustomer1166@ 🖽 John Smith                    | CHARGED                                                                                                    |
|                       |                                                     | Visa 1111 - ONLINE                                                                                            |
| 🛱 Reports             |                                                     | Total: \$257.50                                                                                               |
|                       | CREDIT SALE Store: Erika Merc Device:De EPI:2235    | 310407501398<br>TAS026 ( APPROVAL TAS026 )                                                                    |
|                       | E XXXX 8558 04-14-2023 03:11 AM Amount: \$160.00    | Sub Total: \$255.50                                                                                           |
|                       |                                                     | Cardholder acknowledges receipt of goods and obligations set forth by the cardholder's agreement with issuer. |

To collect payment against this authorisation, click on the vertical ellipsis button and click **'Capture Transaction'**.

|    | Dashboard           | Lorem    |                       | ERIKA ME                | RCHANT                    | 💻 ¢ e                   |
|----|---------------------|----------|-----------------------|-------------------------|---------------------------|-------------------------|
| ** | User Management     |          |                       |                         | (                         |                         |
|    | Transactions        | 1        | 1                     | 11                      | \$608.54                  |                         |
| â  | Virtual Terminal    | Stores   | Devices               | Aprv. 1xnCount: Today   | volume(10day)             |                         |
| *  | Device Management   | (        |                       |                         |                           |                         |
| 8  | Engage My Customers | Pesent - | 0                     | 0                       | Show only Approved tx     | = Action -              |
| ٠  | Promotions          | Recent + | 4                     |                         | -                         |                         |
| 0  | Valor Shield RT     | (        |                       |                         |                           | VISA TSYS               |
| ė  | Contact Us          | CREDIT   | AUTH Store: Eri       | ka Merc Device:De       | EPI:2235                  | ••                      |
| 8  | My Tickets          |          | B XXXX 1111 G         | 2 04-14-2023 03:11 AM A | mount: \$255.50 📞 (012) 3 | 45-678 🖺 View Receipt   |
| Ê  | Valor Vault 🗸 🗸 🗸   |          | E testcustomer1166@ E | 필 John Smith            |                           | Void Transaction        |
| ย  | My Setting          |          |                       |                         |                           | Canture Transaction     |
| B  | Reports             |          |                       |                         |                           |                         |
| ±  | Downloads           | CREDIT   | SALE Store: Eri       | ka Merc Device:De       | EPI:2235                  | Send Promotion          |
|    |                     | (and     | ⊟ XXXX 8888           | 04-14-2023 03:11 AM A   | mount: \$160.00 🖽 Ezra    | Send Campaign Promotion |
|    |                     |          |                       |                         |                           | Open Ticket             |
|    |                     |          |                       |                         |                           | Transaction Log         |
|    |                     | 001101   | ETION Observe End     | ka Mara Davies Ba       | ED1-2225 ED               | Add to Vault            |

#### Confirm the amount and click 'Proceed'.

| 11 | Dashboard           | Lorem  |                            |                      | 🖬 🌣 \varTheta |            |        |
|----|---------------------|--------|----------------------------|----------------------|---------------|------------|--------|
|    | User Management     |        |                            |                      |               |            |        |
|    | Transactions        | 1      | 1                          | 11                   | \$608.54      |            |        |
|    | Virtual Terminal    | Stores | Devices                    | Aprv.TxnCount:Today  | Volume(Today) |            |        |
|    | Device Management   |        |                            |                      |               |            |        |
|    | Engage My Customers | Par    |                            |                      |               | F Action + | 6      |
| ٠  | Promotions          | , nec  | Do you want to cap         | oture this Authoriza | ation?        |            |        |
|    | Valor Shield RT     | ſ      | Amount                     |                      | UISA          | TSYS       |        |
|    | Contact Us          |        | \$255.5                    | 50                   |               |            | E      |
|    | My Tickets          |        |                            |                      |               | 5-67890    |        |
|    | Valor Vault 🗸 🗸 🗸   | 4      | Non-Casi                   | h Charge : \$2.56    |               | s          | 257.50 |
|    | My Setting          |        | CARD NUMBER : XXXX 1111    | RRN : 310407501398   | В             |            |        |
|    | Reports             |        | EMAIL: testcustomer1166@mc | PHONE: 012-345-6     | 5789          | VISA       | TSYS   |
|    | Downloads           |        |                            |                      |               |            |        |
|    |                     | 4      |                            | CAN                  | NCEL PROCEED  |            | 160.00 |
|    |                     |        |                            | Device De            | EDLODOS D     | 💓 VISA     | TSYS   |

## The transaction is approved and successfully completed.

| 11 | Dashboard           | Lorem    |                 |           | ERIKA MERCH       | HANT                  | <b>•</b>       | . 0      |        |  |
|----|---------------------|----------|-----------------|-----------|-------------------|-----------------------|----------------|----------|--------|--|
| ** | User Management     | 1 1      | 1 1             | 1         | 11                | 1 0609 54             |                |          |        |  |
| 4  | Transactions        | Stores   | Devices         | Ap        | rv.TxnCount Today | Volume(Today)         |                |          |        |  |
|    | Virtual Terminal    |          |                 |           |                   |                       |                |          |        |  |
| ŝ  | Device Management   |          |                 |           |                   |                       | _              |          | -      |  |
|    | Engage My Customers | Recent - | 0               | •         |                   | Show only Approved tx |                | Action 👻 | 9      |  |
|    | Valor Shield DT     |          |                 |           |                   |                       | in.e           |          |        |  |
|    | Contact lie         |          | No 7 Big Street |           | //<br>XXXX 1111   |                       | 00             | VISA     | TSYS   |  |
| =  | My Tinkets          |          | 904-290-0550    |           | TAS026            |                       |                |          |        |  |
| â  | Valor Vault         |          |                 | \$25      | 8.06              |                       | 012) 345-67890 | s        | 257.50 |  |
|    | My Setting          |          |                 | +Non-Cash | Charge:\$2.56     |                       |                |          |        |  |
| в  | Reports             |          |                 |           |                   |                       | <b>.</b>       | VISA     | TSYS   |  |
|    |                     | C        |                 | APPI      | ROVED             |                       |                |          | :      |  |
|    |                     | 6        |                 |           | \$                | 160.00                |                |          |        |  |
|    |                     | Í        |                 |           |                   |                       |                | VISA     | TSYS   |  |

The header now reads '**COMPLETION**'. You can also click on '**View Receipt**' again to confirm that the sale is now completed. Use the print icon on top to take a print of the receipt.

| ==    | Dashboard           | ERIKA MERCHANT                                                | 🖶 🔛 Receipt Details 🛛 🛛                                                                                             |
|-------|---------------------|---------------------------------------------------------------|----------------------------------------------------------------------------------------------------|
| .45   | User Management     |                                                               | ▲ MERCHANT COPY 04/14/23: 03:17:46                                                                                  |
| ÷     | Transactions        | 1 1 12 \$866.60                                               | ALDEN IL 60001<br>904-290-0550                                                                                      |
| and a | Virtual Terminal    | Stores Devices Aprv.TxnCount:Today Volume(Today)              | ERIKA MERCHANT                                                                                                    |
|       | Device Management   |                                                               |                                                                                                    |
| 8     | Engage My Customers | Show only Approved by                                         | ⊘ \$258.06                                                                                                    |
| ٠     | Promotions          | Recent -                                                      | APPROVED                                                                                                    |
| ۲     | Valor Shield RT     | (                                                             | COMPLETION                                                                                                    |
| A     | Contact Us          | COMPLETION Store: Erika Merc Device:De EPI:2235               | Amount \$255.50                                                                                                    |
| п     | My Tickets          | E XXXX 1111 004-14-2023 03:17 AM., Amount: \$255.50           | Non-Cash Charge \$2.56                                                                                              |
|       | Valor Vault 🗸 🗸 🗸   | testcustomer1166@Non-Cash Charge:\$2.56                       | CHARGED                                                                                                    |
|       | My Setting          |                                                               | Visa 1111 - OFFLINE                                                                                                 |
| ₿     | Reports             |                                                               | Total: \$258.06                                                                                                    |
|       | Downloads           | CREDIT SALE Store: Erika Merc Device:De EPI:2235 <sup>®</sup> | 310407501398<br>TAS026 ( APPROVAL TAS026 )                                                                          |
|       |                     | E XXXX 8558 D 04-14-2023 03:11 AM_ Amount: \$160.00           | Sub Total: \$255.50                                                                                                 |
|       |                     |                                                               | Cardholder acknowledges receipt of goods and<br>obligations set forth by the cardholder's<br>agreement with issuer. |

|  | 1 | 0 | 0 | 0 | 1 | 4 | N | K |  | Y | С | 0 | 1 |  |  |  |  |  |  |  |
|--|---|---|---|---|---|---|---|---|--|---|---|---|---|--|--|--|--|--|--|--|
|  |   |   |   |   |   |   |   |   |  |   |   |   |   |  |  |  |  |  |  |  |
|  |   |   |   |   |   |   |   |   |  |   |   |   |   |  |  |  |  |  |  |  |
|  |   |   |   |   |   |   |   |   |  |   |   |   |   |  |  |  |  |  |  |  |
|  |   |   |   |   |   |   |   |   |  |   |   |   |   |  |  |  |  |  |  |  |
|  |   |   |   |   |   |   |   |   |  |   |   |   |   |  |  |  |  |  |  |  |
|  |   |   |   |   |   |   |   |   |  |   |   |   |   |  |  |  |  |  |  |  |
|  |   |   |   |   |   |   |   |   |  |   |   |   |   |  |  |  |  |  |  |  |
|  |   |   |   |   |   |   |   |   |  |   |   |   |   |  |  |  |  |  |  |  |
|  |   |   |   |   |   |   |   |   |  |   |   |   |   |  |  |  |  |  |  |  |
|  |   |   |   |   |   |   |   |   |  |   |   |   |   |  |  |  |  |  |  |  |
|  |   |   |   |   |   |   |   |   |  |   |   |   |   |  |  |  |  |  |  |  |

2 Jericho Plaza, Suite 304, Jericho, NY 11753, United States

## valorpaytech.com

🗗 🕨 🎔 🞯 in

Copyright © 2023, Valor PayTech, LLC. All rights reserved.

This document is protected by U.S. and International copyright laws. Reproduction and/or distribution of the contents of this publication without the express written consent of the owner is prohibited.

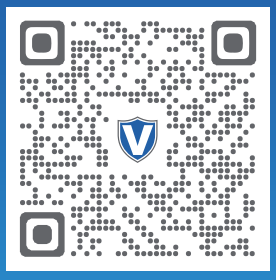

Scan to contact Sales Team.

## THE FUTURE OF PAYMENT TECHNOLOGY

sales@valorpaytech.com

1.800.615.8755